#### การเพิ่มรายการสินค้า

การเพิ่มรายการสินค้าใหม่ (ใช้เฉพาะเพิ่มสินค้าใหม่เท่านั้น ถ้าเป็นการเพิ่มสต๊อกสินค้าจะต้องใช้เมนูเพิ่มสต๊อกสินค้า)

- 1. คลิกที่ รายการสินค้า
- คลิกที่ เพิ่มสินค้า
- 3. ใส่ข้อมูลสินค้าให้ครบถ้วน
- เลือกประเภทสินค้า คลิกที่ปุ่มหมายเลข 4 แล้วเลือกประเภทสินค้า ถ้ายังไม่มีประเภทที่ต้องการ ให้เพิ่มประเภทสินค้าก่อน เสร็จแล้วให้ดับเบิ้ลคลิกที่รายการประเภทนั้นๆ เพื่อเลือกมาใช้งาน
  - ในช่องรหัสสินค้า ถ้าเป็นสินค้าที่มีบาร์โค้คติดมาอยู่แล้ว ก็ให้ใช้รหัสสินค้าบาร์โค้คนั้นได้เลย แต่ถ้าเป็นสินค้าที่ยังไม่มีบาร์โค้ค
    ก็จะสร้างรหัสอัตโนมัติ
  - ในช่องราคา จะมีราคาปกติ และราคา A-D เมื่อทำการบันทึกข้อมูลลูกค้า
    จะสามารถเลือกได้ว่าจะให้ลูกค้าคนใดใช้ราคาขายอะไรได้
  - ระดับการเตือน การเตือนระดับต่ำและต่ำสุดจะไว้ดูรายการสินค้าที่ถึงจุดสั่งซื้อ
    โดยผู้ใช้งานจะได้ทราบว่าสินค้ารายการใดบ้างที่ถึงจุดที่จะต้องสั่งซื้อ

| iSoft SaleStore                  | - โปรแกรมบริหาร     | รงานขายสินค้า [DEMO VE | RSION]                    |             |                         |                         |                    |               |                         | <u> </u> |
|----------------------------------|---------------------|------------------------|---------------------------|-------------|-------------------------|-------------------------|--------------------|---------------|-------------------------|----------|
| 関 ข้อมูลหลัก                     | ระบบงาน ระบา        | บรายงาน ตั้งค่าระบบ    | ข้อมูลโปรแกรม             |             |                         |                         |                    |               | <u>.</u>                | ₽×       |
| รา<br>ขายสินค้า รา               | เยการสินค้า สังชื่อ | สินคำ รับสินคำเข้า เสน | อราดา วางบิล/แจ้งหนี้ ราย | ยการขาย ข้ะ | มูลการขาย<br>เมูลการขาย | ราชาว ซ้อมูลลูกหนี้     | พิมพ์บาร์โค้ด      | รายชื่อลูกค้า | <b>เ</b><br>จบการท่างาน |          |
| รายการสินเ                       | ค้า 1               |                        |                           |             |                         |                         |                    |               |                         |          |
|                                  | iSoft SaleStore -   | โปรแกรมบริหารงานขาย    | บสินก้า                   |             |                         | _                       |                    |               |                         | <u> </u> |
| ์ เพมสนคา                        | เพิ่มรายการ         | สินค้า                 |                           |             |                         |                         |                    |               |                         |          |
| © svi 2                          |                     |                        |                           |             |                         |                         |                    |               |                         |          |
| รทัสสันค้า<br>ครรถดรวงกางเ       | ข้อมูลสินค้า        |                        |                           | (           | 🜍 iSoft S               | aleStore - โปรแ         | กรมบริหารงาน       | เขายสินก้า    | ×                       | <u></u>  |
| 885469800528                     | รหัสสินค้า          | 8854698005289          | 📃 รหัสอักเนมี             | σ <b>π</b>  | ประเม                   | าทสินค้า                |                    |               |                         | 4 🔍      |
| 1400001                          | ประเภทสินค้า        |                        |                           |             | -                       |                         |                    |               | 1997                    |          |
| 1400002                          | ชื่อสินค้า          |                        | 4                         |             | ค้นหา                   | -                       |                    | [จำน          | วน:4]                   |          |
| 1.00000                          | รายละเอียด          |                        | <pre></pre>               |             | รหัส                    |                         | ประเภท             | าสินค้า       |                         |          |
|                                  | ราคาต้นทุน          | 0.00                   |                           | -           | 0001                    | เครองดม<br>เครื่องเขียน |                    |               |                         | 0.00     |
|                                  | ราคาขายปกติ         | 0.00                   | ใช้ราคาขายเหมือนกันทั้งหม | a 🛛         | 0003                    | เครื่องใช้ไฟฟ้า         | (                  |               |                         |          |
|                                  | ราคาขาย A           | 0.00                   | คำนวณ % ส่วนลด            |             | 0004                    | เครื่องครัว             |                    |               |                         |          |
|                                  | ราคาขาย B           | 0.00                   | คำนวณ % ส่วนลด            |             |                         |                         |                    |               |                         |          |
|                                  | ราคาขาย C           | 0.00                   | คำนวณ % ส่วนลด            |             |                         |                         |                    |               |                         |          |
|                                  | ราคาขาย D           | 0.00                   | คำนวณ % ส่วนลด            |             |                         |                         |                    |               |                         |          |
|                                  | จำนวน               | 0                      | หน่วยนับ                  |             |                         |                         |                    |               |                         |          |
|                                  | เดือนระดับต่ำ       | 0                      | เดือนระดับต่ำสุด          | 0           |                         |                         |                    |               |                         |          |
| รายการสินค้าทั้ง                 |                     | 🔲 สินค้ามี Serial Nun  | nber / IMEI               |             |                         |                         |                    |               |                         |          |
| [จำนวน : 5 ราย<br>S Administrate | 3                   |                        |                           |             |                         |                         |                    |               |                         |          |
|                                  |                     |                        |                           |             | เพิ่ม                   | ລນ                      | แก่ไข              | บันทึก        | ยกเลิก                  | บันทึก   |
| L                                |                     |                        |                           |             | 0.0000                  |                         | Constanting of the |               | (2000)000(00)           |          |

# การเพิ่มสินค้าที่มี Serial Number / IMEI

ในกรณีที่สินด้านั้นมี Serial Number หรือ IMEI เช่น คอมพิวเตอร์หรือ โทรศัพท์มือถือ หรืออุปกรณ์เครื่องใช้ไฟฟ้าต่างๆ นั้น จะใช้การเพิ่มสินด้าโดยให้เลือก 📝 สินค้ามี Serial Number / IMEI เช่นผู้ใช้งานจะเพิ่มโทรศัพท์มือถือที่เป็นสินด้าชนิดเดียวกัน แต่จะแตกต่างกันที่หมายเลข IMEI ของเครื่อง ดังนั้นการเพิ่มสินด้าจะต้องเพิ่มโดยเลือกตัวเลือกนี้ด้วย

| ราคาขาย C          | 980.00 คำนวณ % ส่วนลด                                                                                                    | สินค้าชนิดเดียว                                                                                     |
|--------------------|----------------------------------------------------------------------------------------------------|----------------------------------------------------------------------------------------------------|
| ราคาขาย D<br>จำนวน | สินค้ามี Serial Number / IMEI คืออะไ<br>ตัวเลือกนี้สามารถนำไปใช้ได้กับสินถ้าที่มี Serial Nun<br>ที่เป็นสินถ้าชนิดเดียวกัน แต่ Serial Number หรือ II | ี่เร?<br>nber หรือ IMEI เช่น อุปกรณ์คอมพิวเตอร์,โทรศัพท์มือถือ,อุปกรณ์อื่นๆ<br>MEI สินค้าแตกต่างกัน |
| เดือนระดับต่ำ      | โดยเมือเราขายไปแล้ว เราจะสามารถดุได้ว่า สินด้าทีมี<br>ชินด้วมี Serial Number / IMEI                                                                 | จ Serial Number หรือ IMEI ฉี่ขายให้ใดร ขายไปเมื่อไหร่ได้<br>พละการมน กรุณรานระ                      |
|                    |                                                                                                    |                                                                                                    |

### การกำหนดโปรโมชั่นของสินค้า

| <b>้อมูลสินค้</b> ำ |                                         |                            | 📝 โปรโมชั่นสินค้า                                                  |
|---------------------|-----------------------------------------|----------------------------|--------------------------------------------------------------------|
| รหัสสินค้า          | 8854698005289                           | 📃 รหัสอัตโนมัติ            | ຣຸເຣັສີ 6 ຄອງຄາ⊔ 2014 ⊡ສ ລະ 15 ຄອງຄາ⊔ 2014 ⊡"                      |
| ประเภทสินคำ         | <mark>0001 เครื่องดื่ม</mark>           |                            | ระยะเวลาเบรเมชน เชิงผู้เห็น 2014 เชิง เชิงผู้เห็น 2014 เช          |
| ชื่อสินค้า          | โออิช <mark>ิ รส</mark> ข้าวญี่ปุ่น 500 | ) ນລ.                      | รายการโปรโมชั้น                                                    |
| รายละเอียด          |                                         |                            | 🔘 ลดราคา                                                           |
| ราคาต้นทุน          | 17.00                                   |                            | ส่วนลด 5 % 👻 เป็นเงิน 1.00                                         |
| ราคาขายปกติ         | 20.00                                   | ใช้ราคาขายเหมือนกันทั้งหมด |                                                                    |
| ราคาขาย A           | 20.00                                   | คำนวณ % ส่วนลด             |                                                                    |
| ราคาขาย B           | 20.00                                   | คำนวณ % ส่วนลด             | ของสมนาคุณ                                                         |
| ราคาขาย C           | 20.00                                   | คำนวณ % ส่วนลด             | 📝 สินค้าชนิดเดียวกัน                                               |
| ราคาขาย D           | 20.00                                   | คำนวณ % ส่วนลด             | ชื่อสินค้า <mark>8854698005289 โออิชี รสข้าวญี่ปุ่น 500 มล.</mark> |
| จำนวน               | 20                                      | หน่วยนับ ขวด ◄             | เมื่อชื่อครบจำนวน 10                                               |
| เดือนระดับต่ำ       | 5                                       | เดือนระดับต่ำสุด 3         | สินค้าสมนาคุณจำนวน 1                                               |
|                     | 📃 สินค้ามี Serial Nur                   | mber / IMEI                |                                                                    |

# การเพิ่มสต๊อกสินค้า

เลือกรายการสินค้าแล้วคลิกขวา เลือกเมนูปรับปรุงสต๊อกสินค้า หรือคลิกที่ปุ่มรูปภาพในช่องสต๊อกกี่ได้

| 🜍 iSoft SaleStore - โปรแกรมบริหารงานขายสินถ้า [DEN  | IO VERSION]   |                                 |                  |                       |                                    |                    |               | ×      |
|-----------------------------------------------------|---------------|---------------------------------|------------------|-----------------------|------------------------------------|--------------------|---------------|--------|
| 🔯 ข้อมูลหลัก ระบบงาน ระบบรายงาน ตั้งค่าระ           | บบ ข้อมูลโปรแ | กรม                             |                  |                       |                                    |                    | 9             | - 8 ×  |
| มายสินค้า รายการสินค้า สั่งชื่อสินค้า รับสินค้าเข้า | เสนอราคา วางข | มิล/แจ้งหนี้ รายการ             | ขาย ข้อมูลการขาย | 🥳<br>ข้อมูลลูกหนี้ ท่ | <b>มี     </b><br>พิมพ์บาร์โค้ด รา | 🢑<br>ยชื่อลูกค้า จ | บการทำงาน     |        |
| รายการสินค้า                                        |               |                                 |                  |                       |                                    |                    |               |        |
| เพิ่มสินค้า ประเภทสินค้า แสดงรายการ พิมพ์รา         | ยการ          |                                 |                  |                       |                                    |                    |               |        |
|                                                     | 🔘 ประเภทสินค  | <sub>ก้า</sub> 0001 เครื่องดื่ม |                  | 💿 จำนวนค              | งเหลือ                             | - 0                | 🔍 ด้แหา / R   | efresh |
| รายการสินค้า                                        | จำนวนคงเหลือ  | หน่วยนับ                        | ราดาขายปกติ      | มูลค่าคงเหลือ         | ต้นทุน                             | ดันทุนรวม          | สตือก         | แก้ไข  |
| สิงห์ 500 มล.                                       | 12            | ขวด                             | 15.00            | 180.00                | 12.00                              | 14                 | 14.00 💼       |        |
| รสข้าวญี่ปุ่น 500 มล.                               | 20            | 900                             | 20.00            | 400.00                | 17.00                              | 34                 | uq.00 🚡       |        |
|                                                     |               | 5WddUH 1: 8834                  | 1098003289 510   | 1115614617 120        | 2 542114944 5                      | UU 1/d.            | - ↑           |        |
|                                                     |               | ดูรายละเอียด/แก้                | เข               |                       |                                    |                    |               | -      |
|                                                     | 1             | ปรับปรุงสต๊อกสินค               | 'n               |                       |                                    |                    |               |        |
|                                                     | ×             | ลบสินค้า                        |                  |                       |                                    |                    |               | J      |
|                                                     | II            | แสดงราคาขาย A-                  | D                |                       |                                    |                    |               |        |
|                                                     |               |                                 |                  |                       |                                    |                    | _             |        |
|                                                     |               |                                 |                  |                       |                                    |                    |               |        |
|                                                     |               |                                 |                  |                       |                                    |                    |               |        |
|                                                     |               |                                 |                  |                       |                                    |                    |               |        |
|                                                     |               |                                 |                  |                       |                                    |                    |               |        |
|                                                     |               |                                 |                  |                       |                                    |                    |               |        |
|                                                     |               |                                 |                  |                       |                                    |                    |               |        |
|                                                     |               |                                 |                  |                       |                                    |                    |               |        |
|                                                     |               |                                 |                  |                       |                                    |                    |               |        |
| •                                                   |               |                                 | <b>III</b> -     |                       |                                    |                    |               | •      |
| รายการสินด้าทั้งหมด<br>[จำนวน : 2 รายการ]           | เดือนระดับต่ำ | 0 เดือนระดับด่ำสุด              | ราคาขายปกต       | â                     | 580.00 s                           | าคาต้นทุน          | 4             | 484.00 |
| 🤰 Administrator 🛛 🗯 6 ดุลาคม 2014 🛛 🤶 13:22:22      |               |                                 |                  |                       | 24                                 | C:\iSoft Sales     | Store\databas | e.mdb: |

จะแสดงหน้าต่าง รายการปรับปรุงสต๊อกสินค้า จะแสดงรายชื่อสินค้าที่เลือก

- 1. คลิกที่ปุ่ม เพิ่ม
- 2. ใส่จำนวนรับและราคาต้นทุน
- บันทึกข้อมูล

| 🜍 iSoft SaleStore - โปรแกรมบริหาร | งานขายสินถ้า [DEM(    | D VERSION] - [f | frmAddLot]     |         |              |                    |              |               |                        | ×   |
|-----------------------------------|-----------------------|-----------------|----------------|---------|--------------|--------------------|--------------|---------------|------------------------|-----|
| 🗾 ข้อมูลหลัก ระบบงาน              | ระบบรายงาน ตั้ง       | ด่าระบบ ข้อม    | มูลโปรแกรม     |         |              |                    |              |               | _ 6                    | P × |
| ขายสินค้า รายการสินค้า สังชื่อม   | สินค้า รับสินค้าเข้า  | เสนอราคา วา     | เงบิล/แจ้งหนี้ | โการขาย | ข้อมูลการขาย | 1<br>ข้อมูลลูกหนี้ |              | รายชื่อลูกค้า | <b>เ</b><br>จบการทำงาน |     |
| รายการปรับปรุงสต๊อกสิ             | นค้า                  |                 |                |         |              |                    |              |               |                        |     |
| ข้อมูลสินค้า                      |                       |                 |                |         |              |                    |              |               |                        |     |
| รหัสสินคำ: 88546                  | 98005289              |                 |                |         |              |                    |              |               |                        |     |
| ประเภทสินค้า: เครื่องเ            | ดื่ม                  |                 |                |         |              |                    |              |               |                        |     |
| ชื่อสินค้า: โออิชิ                | รสข้าวญี่ปุ่น 500 มล. |                 |                |         |              |                    |              |               |                        |     |
| รายละเอียด:                       | 1000                  |                 |                |         |              |                    |              |               |                        |     |
| จานวนคงเหลอทงหมด: 20              | ขวด                   | ノ               |                |         |              |                    |              |               |                        |     |
| ลือตที่: <b>0000</b>              | 2                     |                 |                |         |              |                    |              |               |                        |     |
| จำนวนรับ:                         | 12                    | 2               |                |         |              |                    |              |               |                        |     |
| ราคาต้นทุน:                       | 18.00                 | 2               |                |         |              |                    |              |               |                        |     |
| ประวัติการเพิ่มสตัวกสินด้า        |                       |                 |                |         |              |                    |              |               |                        |     |
| Suda                              | LOT NO                | 100000000       |                |         |              | -                  |              |               |                        | _   |
| 06/10/2014 0000                   | 1 LOT NO.             | จานงนรบ         | 20             | 17 00   | คงเทพะ       | 20 Adm             | inistrator   | ศากราช        |                        |     |
| 00,10,2011                        | ÷                     |                 |                | 11100   | 8            | 20 11011           | initia activ |               |                        |     |
|                                   |                       |                 |                |         |              |                    |              |               |                        |     |
|                                   |                       |                 |                |         |              |                    |              |               |                        |     |
|                                   |                       |                 |                |         |              |                    |              |               |                        |     |
| (77)                              |                       |                 |                |         |              |                    |              |               |                        |     |
|                                   | 3                     |                 |                |         |              |                    |              |               |                        |     |
|                                   |                       |                 | (              |         |              |                    |              |               |                        |     |
| 👍 min 🗘 an 🕜 m                    | เไข 🕼 บันทึก          | 🕼 ຍກເລີກ        |                |         |              |                    |              |               |                        |     |
| 🤰 Administrator 🛛 🐹 6 ดุลาคม 2014 | 4 😧 13:26:13          |                 |                |         |              |                    |              | 🐁 C:\iSoft Sa | leStore\database.mo    | db: |

# จะแสดงรายการที่บันทึก

| วันที่รับ      | LOT NO.         | ຈຳນວນຮັບ             | ราคาต้นทุน | คงเหลือ | ผู้ทำรายการ   |  |
|----------------|-----------------|----------------------|------------|---------|---------------|--|
| 5/10/2014      | 00001           | 20                   | 17.00      | 20      | Administrator |  |
| 5/10/2014      | 00002           | 12                   | 18.00      | 12      | Administrator |  |
|                |                 |                      |            |         |               |  |
|                |                 |                      |            |         |               |  |
|                |                 |                      |            |         |               |  |
|                |                 |                      |            |         |               |  |
|                |                 |                      |            |         |               |  |
|                |                 |                      |            |         |               |  |
|                |                 |                      |            |         |               |  |
|                |                 |                      |            |         |               |  |
| . เพิ่ม 🕄 อาเ  | C units C titul | in <b>(</b> 2 นอเอ็อ |            |         |               |  |
| -] เพิ่ม [] ลบ | 🕑 แก้ไข 😡 มันทั | in 🔞 ມາເລີກ          |            |         |               |  |

#### การค้นหารายการสินค้า

การค้นหารายการสินค้า สามารถทำได้หลายแบบ เช่น ค้นหาจาก รหัสหรือชื่อสินค้า ค้นหาจากประเภทสินค้า ค้นหาจากจำนวนคงเหลือโดยระบุจำนวนคงเหลือที่ มากกว่า น้อยกว่า หรือเท่ากับได้

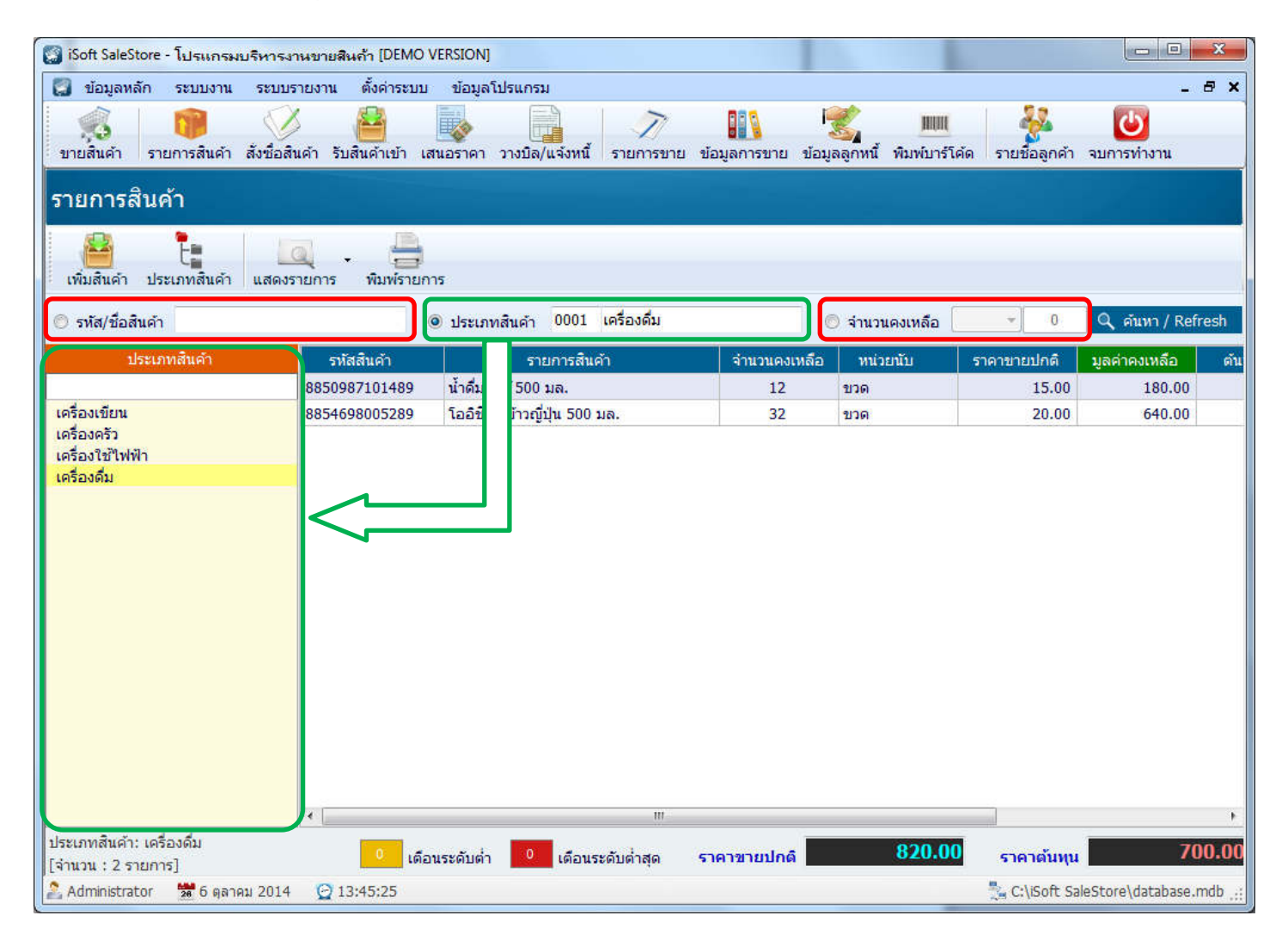

#### แสดงรายการสินค้าตามเงื่อนไขต่างๆ

- 1. รายการสินค้าทั้งหมด จะแสดงรายการสินค้าทั้งหมด
- 2. รายการสินค้าที่เพิ่มวันนี้ จะแสดงรายการสินค้าที่เพิ่มวันนี้
- 3. รายการสินค้าที่อยู่ในระยะเวลาโปรโมชั่น จะแสดงรายการสินค้าที่ยังอยู่ในระยะเวลาโปรโมชั่น
- 4. รายการสินค้าที่หมดระยะเวลาโปรโมชั่น จะแสดงรายการที่เคยตั้งโปรโมชั่นไว้ไม่อยู่ในระยะเวลาโปรโมชั่นแล้ว
- 5. รายการสินค้าที่ไม่เคลื่อนไหว จะแสดงสินค้าที่ไม่เคยมีการขายเลย
- รายการสินก้าที่เคลื่อนไหวตามระยะเวลา
  เมนูนี้จะแสดงรายการสินก้าที่มีการงายแล้วเท่านั้นโดยจะแสดงว่าสินก้างายไปล่าสุดวันที่เท่าไหร่ และแสดงว่าระยะเวลาผ่านไปเท่าไหร่
  เช่น งายวันนี้, 7 วันมาแล้ว, 15 วันมาแล้ว, 1 เดือนมาแล้ว
- 7. จำนวนเตือนระดับต่ำและต่ำสุด จะแสดงรายการที่ถึงจุดสั่งซื้อตามจำนวนที่ระบุไว้ตอนที่เพิ่มรายการสินค้า
- 8. ดูบันทึกการปรับสต๊อกสินค้า

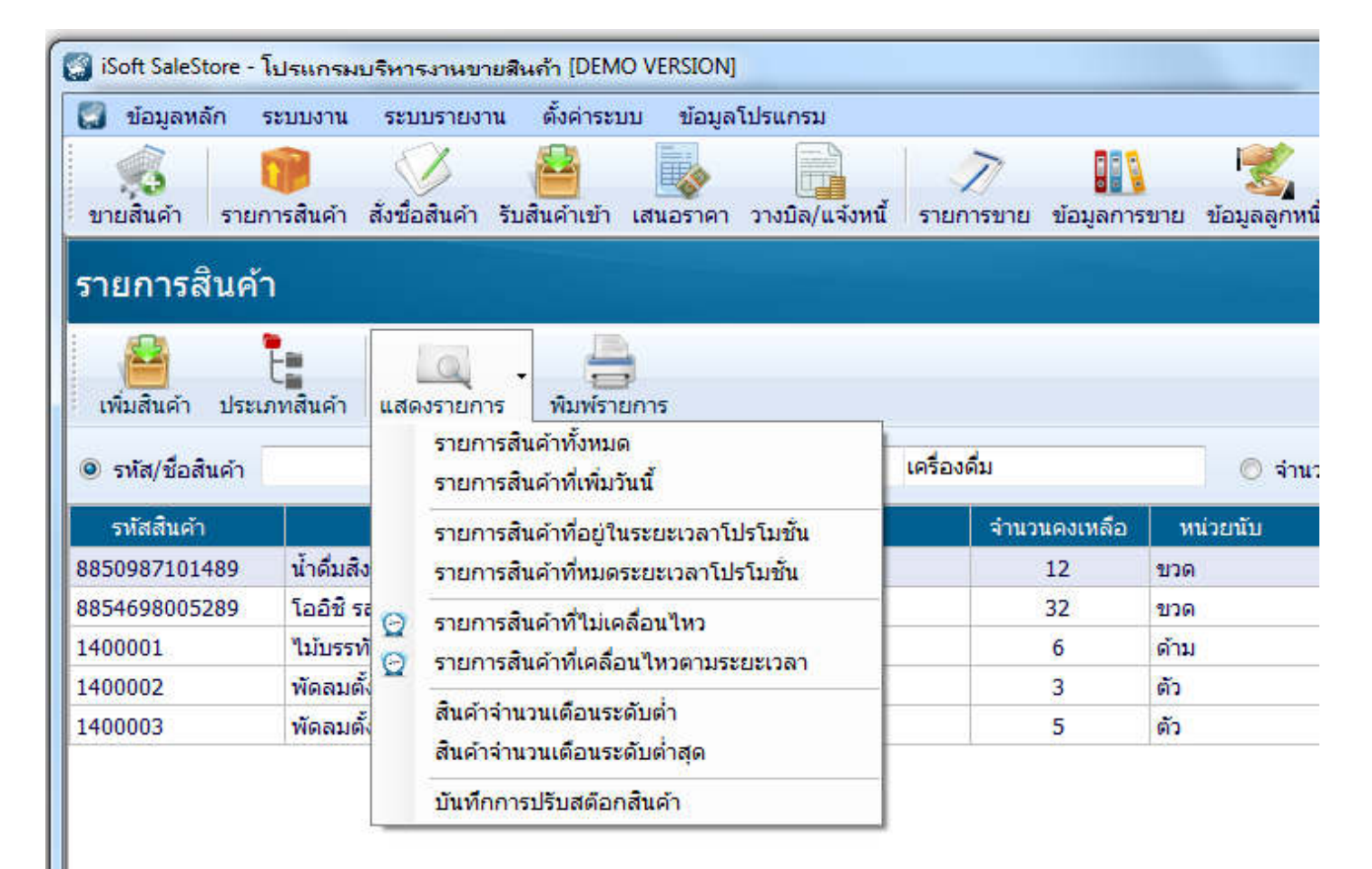

# แสดงบันทึกการปรับสต๊อกสินค้าทั้งหมดในระบบ

| 🔯 iSoft SaleStore - '                                                                   | โปรแกรมบริหารงาน       | เขายสินถ้า (DEMO VERSION) - (รายการปรับป   | รุงสต์อกสินก้า] |              | 3               |                 |                       |               |  |  |
|-----------------------------------------------------------------------------------------|------------------------|--------------------------------------------|-----------------|--------------|-----------------|-----------------|-----------------------|---------------|--|--|
| [ ข้อมูลหลัก                                                                            | ระบบงาน ระบบราย        | ยงาน ตั้งค่าระบบ ข้อมูลโปรแกรม             |                 |              |                 |                 |                       | _ 8 ×         |  |  |
|                                                                                         |                        |                                            | 7               | 000          | 1               | MANAGE          | <u>22</u> (4)         |               |  |  |
| ขายสินด้า รายเ                                                                          | การสินด้า สัมชื่อสินด์ | อ้า รับสินด้างข้า เสนอราคา วางบือ/แจ้งหนึ่ | รายการขาย       | • เฉนอการขาย | າ້ວນລວດหນີ້     | พืบพับวร์โด้ด ร | ายชื่อลุกค้า จบการท่า | 14731         |  |  |
| Diddidn't viol                                                                          | The second             |                                            |                 | 205941112010 | ายสูญสูกที่เกิด | HARD IS CHINE & |                       | io na         |  |  |
| รายการปรับบ                                                                             | ปรุงสต๊อกสินค          | จ้า                                        |                 |              |                 |                 |                       |               |  |  |
|                                                                                         | - 10                   |                                            |                 |              |                 |                 |                       |               |  |  |
| ตั้งแต่ 6 ตุลาคม 2014 💷 ซึ่ง 6 ตุลาคม 2014 💷 📄 ปรับปรุงสต๊อกโดย 🥣 🧟 ค้นหา 👼 พิมพ์รายการ |                        |                                            |                 |              |                 |                 |                       |               |  |  |
| รหัสสินคำ                                                                               | ประเภทสินค้า           | ชื่อสินค้า                                 | Lot No.         | จำนวนรับ     | ราคาตัน         | ผู้ทำรายการ     | วันที่                | เวลา          |  |  |
| 8850987101489                                                                           | เครื่องดื่ม            | น้ำดื่มสิงห์ 500 มล.                       | 00001           | 12           | 12.00           | Administrator   | 06/10/2014            | 12:58         |  |  |
| 8854698005289                                                                           | เครื่องดื่ม            | โออิชี รสข้าวญี่ปุ่น 500 มล.               | 00001           | 20           | 17.00           | Administrator   | 06/10/2014            | 13:04         |  |  |
| 8854698005289                                                                           | เครื่องดื่ม            | โออิชิ รสข้าวญี่ปุ่น 500 มล.               | 00002           | 12           | 18.00           | Administrator   | 06/10/2014            | 13:26         |  |  |
| 1400001                                                                                 | เครื่องเขียน           | ไม้บรรทัดอลูมิเนียม 20 ชม.                 | 00001           | 6            | 25.00           | Administrator   | 06/10/2014            | 13:38         |  |  |
| 1400002                                                                                 | เครื่องใช้ไฟฟ้า        | พัดลมตั้งพื้น ฮิตาชิ 16 นิ้ว               | 00001           | 3            | 650.00          | Administrator   | 06/10/2014            | 13:40         |  |  |
| 1400003                                                                                 | เครื่องใช้ไฟฟ้า        | พัดลมตั้งพื้น ฮิตาชิ 18 นิ้ว               | 00001           | 5            | 860.00          | Administrator   | 06/10/2014            | 13:41         |  |  |
|                                                                                         |                        |                                            |                 |              |                 |                 |                       |               |  |  |
| [จำนวน : 6 รายการ]                                                                      | 1                      |                                            |                 |              |                 |                 |                       |               |  |  |
| 2 Administrator                                                                         | 🏂 6 ดุลาคม 2014        | Q 18:13:51                                 |                 |              |                 |                 | C:\iSoft SaleStore\d  | atabase.mdb 🚲 |  |  |

แสดงการพิมพ์รายการสินค้า โดยจะแสดงรายการตามที่ผู้ใช้เรียกดู เช่นดูรายการสินค้าทั้งหมด หรือรายการสินค้าที่ไม่อยู่ในระยะเวลาโปรโมชั่น ก็จะพิมพ์รายการนั้นๆ ออกมา

| 🜍 iSoft SaleStore - 1 | ปรแกรมบริหารงานขายสินถ้า [DEMO VERSION]                                          |                            |                   |                                |                           | - 0 <b>X</b>        |
|-----------------------|----------------------------------------------------------------------------------|----------------------------|-------------------|--------------------------------|---------------------------|---------------------|
| 🜍 ข้อมูลหลัก ร        | ระบบงาน ระบบรายงาน ตั้งค่าระบบ ข้อมูลโปรแกรม                                     |                            |                   |                                |                           | _ @ X               |
| 🤹  <br>บายสินค้า รายก | 🍿 🧭 📔 🄯 🛄<br>ารสินค้า สั่งชื่อสินค้า รับสินค้าเข้า เสนอราคา วางบิล/แจ้งหนี้ รายเ | การขาย ข้อมูลการ           | ขาย ข้อมูลลูกหนึ่ | <b>มมม</b><br>พิมพ์บาร์โค้ด รา | 🢑 🚺<br>เยชื่อลูกค้า จบการ | <b>้ว</b><br>ท่างาน |
| รายการสินค้า          |                                                                                  |                            |                   |                                |                           |                     |
| (พิ่มสินคำ ประเร      | t 🤐 🦉 เสดงรายการ พิมพ์รายการ                                                     | 1                          |                   |                                |                           |                     |
| 🔘 รหัส/ชื่อสินค้า     | 🔘 ประเภทสินค้า 0001 เครื่อง                                                      | าดม                        | 🔘 จำนวเ           | แคงเหลือ                       |                           | ัณหา / Refresh      |
| รหัสสินค้า            | รายการสินค้า                                                                     | จำนวนคงเหลือ               | หน่วยนับ          | ราคาขายปกติ                    | มูลค่าคงเหลือ             | ตันทุน              |
| 8850987101489         | น้ำดื่มสิงห์ 500 มล.                                                             | 12                         | ขวด               | 15.00                          | 180.00                    | 12.00               |
| 8854698005289         | โออิชิ รสข้าวญี่ปุ่น 500 มล.                                                     | 32                         | ขวด               | 20.00                          | 640.00                    | 18.00               |
| 1400001               | ไม้บรรทัดอลูมิเนียม 20 ชม.                                                       | 6                          | ด้าม              | 29.00                          | 174.00                    | 25.00               |
| 1400002               | พัดลมตั้งพื้น ฮิตาชี 16 นิ้ว                                                     | 3                          | ตัว               | 780.00                         | 2,340.00                  | 650.00              |
| 1400003               | พัดลมตั้งพื้น ฮิตาชิ 18 นิ้ว                                                     | 5                          | ຫັວ               | 980.00                         | 4,900.00                  | 860.00              |
|                       |                                                                                  |                            |                   |                                |                           |                     |
| รายการสินด้านั้นแนด   |                                                                                  |                            | _                 |                                |                           |                     |
| [จำนวน : 5 รายการ]    | 0 เดือนระดับต่ำ                                                                  | เสุด <mark>ราคาขา</mark> ย | เปกติ 🛛           | 8 <b>,234.00</b>               | าคาต้นทุน                 | 7,100.00            |
| 🧟 Administrator 🕴     | 🗱 6 ตุลาคม 2014 🛛 🕑 13:41:53                                                     |                            |                   | 10.<br>                        | C:\iSoft SaleStore\       | database.mdb .::    |

#### รายการสินค้า

เอสเอโฟน เซลล์ แอนด์ เซอร์วิส

**แสดงผลตาม** รายการสินค้าทั้งหมด

| รหัสสินค้า             | ประเภท          | ชื่อสินค้า                   | จำนวน | หน่วยนับ | ราคาขาย | มูลค่าคงเหลือ | ด้นทุน  | ด้นทุนรวม |
|------------------------|-----------------|------------------------------|-------|----------|---------|---------------|---------|-----------|
| 8850987101489          | เครื่องดื่ม     | น้ำดื่มสิงห์ 500 มล.         | 12    | ขวด      | 15.00   | 180.00        | 12.00   | 144.00    |
| 8854698005289          |                 | โออิชิ รสข้าวญี่ปุ่น 500 มล. | 32    | ขวด      | 20.00   | 640.00        | 18.00   | 556.00    |
| 1400001                | เครื่องเขียน    | ไม้บรรทัดอลุมิเนียม 20 ชม.   | 6     | ด้าม     | 29.00   | 174.00        | 25.00   | 150.00    |
| 1400002                | เครื่องใช้ไฟฟ้า | พัดลมตั้งพื้น ฮิตาชิ 16 นิ้ว | 3     | ตัว      | 780.00  | 2,340.00      | 650.00  | 1,950.00  |
| 1400003                |                 | พัดลมตั้งพื้น ฮิตาชิ 18 นิ้ว | 5     | ตัว      | 980.00  | 4,900.00      | 860.00  | 4,300.00  |
| เดือนระดับด่ำ: 0 เดือน |                 | ะดับต่ำสุด: 0                | ราเ   | คาขายรวม | 8,234   | .00 ທຳ        | นทุนรวม | 7,100.00  |

พิมพ์โดย Administrator

วันที่พิมพ์ 06/10/2014 13:42:00

[จำนวน:5 รายการ] หน้า 1 / 1